## 補充資料

(選讀,遇到再查就好)

## Suction Biopsy

- 1. 檢查單開立:全院醫囑->檢查->小兒外科->Rectal suction biopsy(M32-029-R), Surgical pathology level IV(P71-002),和Enzyme study(P71-402)
- 2. Surgical pathology level IV次數改為002。
- Enzyme study(P71-402)為自費項目,\$1200可以收兩個檢體,通常是距離肛門3cm跟 5cm的地方取檢體。因為是自費,所以如果除了3cm跟5cm,又往上在7cm的地方也 做了切片,就要再多開一次Enzyme study。
- 4. 開好之後存檔,最後的醫囑畫面應該是長這樣:

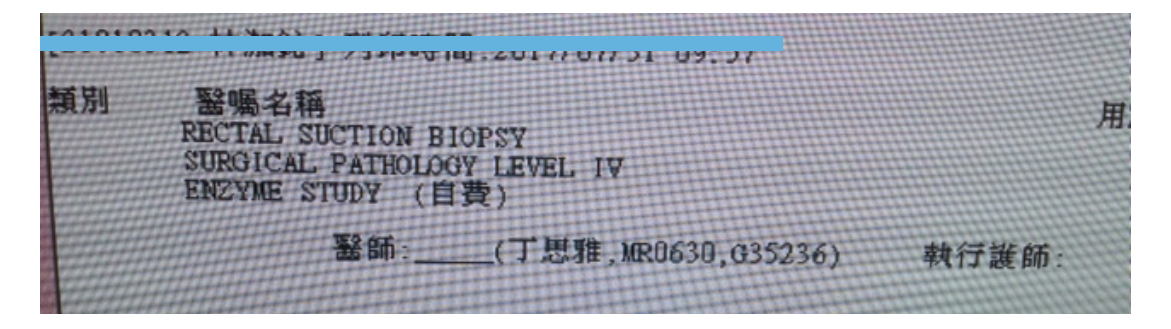

5. 接著會跳出病理組織檢查委託單

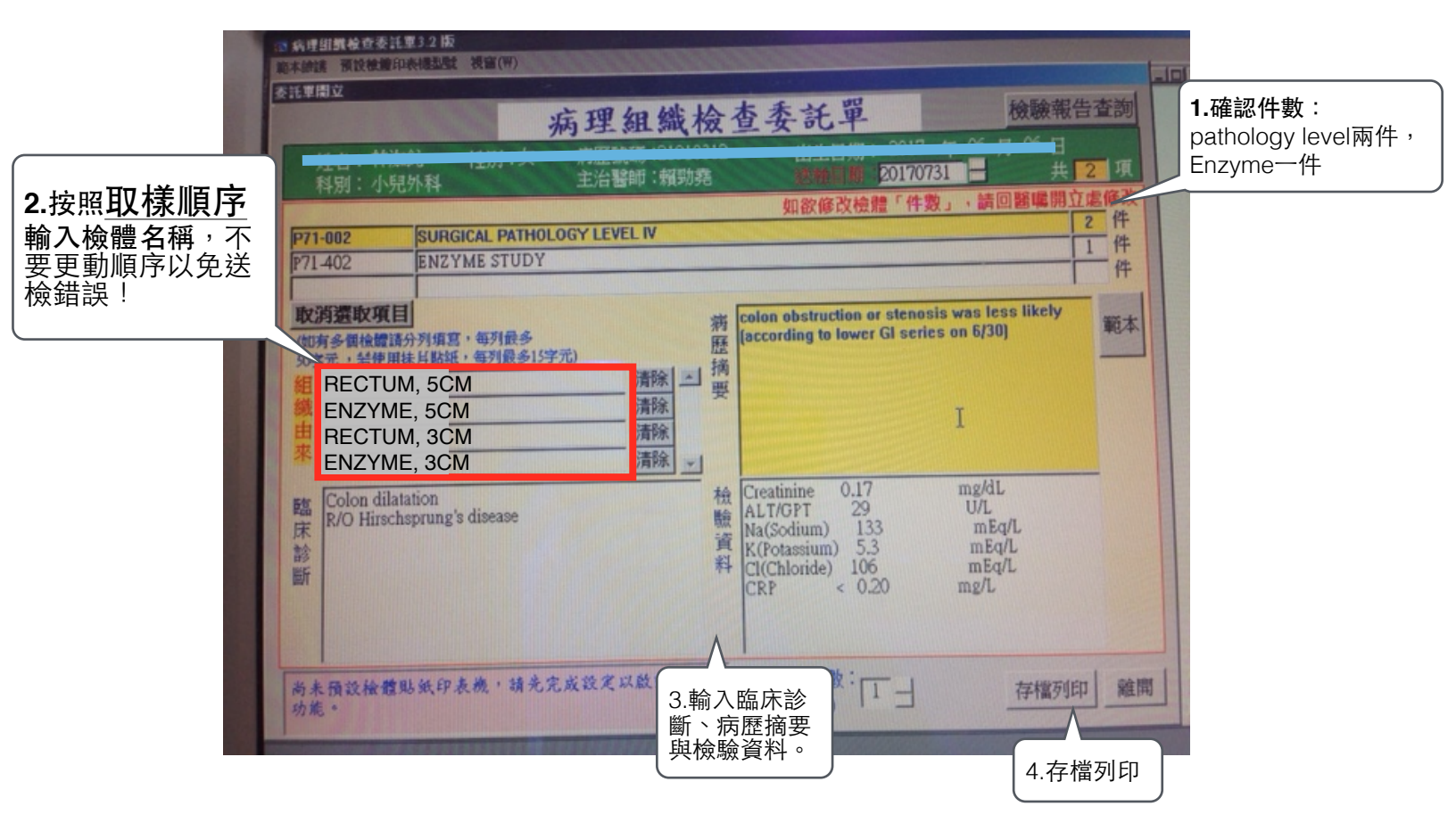

| // [according to lower GI series on 6/30]<br>清除 ▲ 摘<br>要 | 範本   |
|----------------------------------------------------------|------|
| 表單 已列印之檢贈標簽數量(0) 少於 委託單的組織由來數量(4) 不得存檔 Т確定               |      |
| CKP < 0.20                                               | 应在問  |
| (預設一張) 「一」 「仔檔列印」                                        | 商田田田 |

6. 會跳出這個畫面,別害怕!找8L護理師,使用護理系統印出barcode就可以了。

7. 最後應該會有下面這幾項東西: A5檢查單\*1, A4病理組織委託單\*1, barcode貼紙\*4。

|                                                                                                    | THE                              | 44 74-60                                                                                                    | 病展號                                                                                                    | 21910312 | 性别 | *                                                                                                    | D'T O M                                                                          |              | a |
|----------------------------------------------------------------------------------------------------|----------------------------------|----------------------------------------------------------------------------------------------------|----------------------------------------------------------------------------------------------------|----------|----|----------------------------------------------------------------------------------------------------|----------------------------------------------------------------------------------|--------------|---|
|                                                                                                    | 44.81                            | 小兒外耕(18400)                                                                                                    | 主治醫師                                                                                                    | 解助来 0630 | 杂课 | 住院(健保)                                                                                                    | 透检日期                                                                             | 2017/07/31   | - |
| 病理組織委託單:兩件<br>Pathology Level跟一件<br>Enzyme(A4, 一張)                                                                                                    | <u>機感</u><br>577<br>517<br>69    | 25 B :<br>11-002 SURGICAL PATHO<br>11-002 ENZYME STUDY<br>96 B : 2017/07/31 # #                                                                                                    | LOGY LEV                                                                                                    | EL IV    | 床住 | P08L0821A                                                                                                    |                                                                                  | 2 (4<br>1 (4 |   |
| ectal Suction Biopsy<br>檢查單(A5,一張)<br>*檢查單M32-029-R<br>#<br>#<br>1910312 ★ ### POBL0821A<br>##<br>#2017/07/31 09:57 # 2:0008 *###4:1566<br># # 566## & # ##<br>#2017/07/31 09:57 # 2:0008 *###4:1566<br># # 566## & # ##<br>####<br>####<br>#####<br>############ | 2/211 Piele:<br>助克登利<br>(1060731 | ALOPTICE OF TISSUE):<br>RECTUR, SCK<br>RECTUR, SCK<br>RECT | a):<br>as <b>1 1 1</b> </td <td></td> <td></td> <td>四張Ba<br/>#から。<br/>21910312<br/>21910312<br/>21910312<br/>21910312<br/>21910312<br/>21910312<br/>21910312<br/>21910312<br/>21910312<br/>21910312</td> <td>20178731<br/>20178731<br/>20178731<br/>20178731<br/>20178731<br/>20178731<br/>20178731</td> <td></td> <td></td> |          |    | 四張Ba<br>#から。<br>21910312<br>21910312<br>21910312<br>21910312<br>21910312<br>21910312<br>21910312<br>21910312<br>21910312<br>21910312 | 20178731<br>20178731<br>20178731<br>20178731<br>20178731<br>20178731<br>20178731 |              |   |

- 8. 特別注意上圖紅圈處,四張Barcode的順序(上面會標明F1, F2, F3, F4)是分別對應 到病理組織委託單的「組織由來」,也就是剛才強調要<u>依照順序</u>輸入的檢體名稱,如 果剛才有輸入正確的話,應該是:
  F1 = RECTUM, 5CM
  F2 = ENZYME, 5CM
  F3 = RECTUM, 3CM
  F4 = ENZYME, 3CM
  請務必確認順序跟名稱是正確的!
- 9. 再切片開始前,正確標示檢體盒並依照切片順序擺放,才不容易搞錯喔。

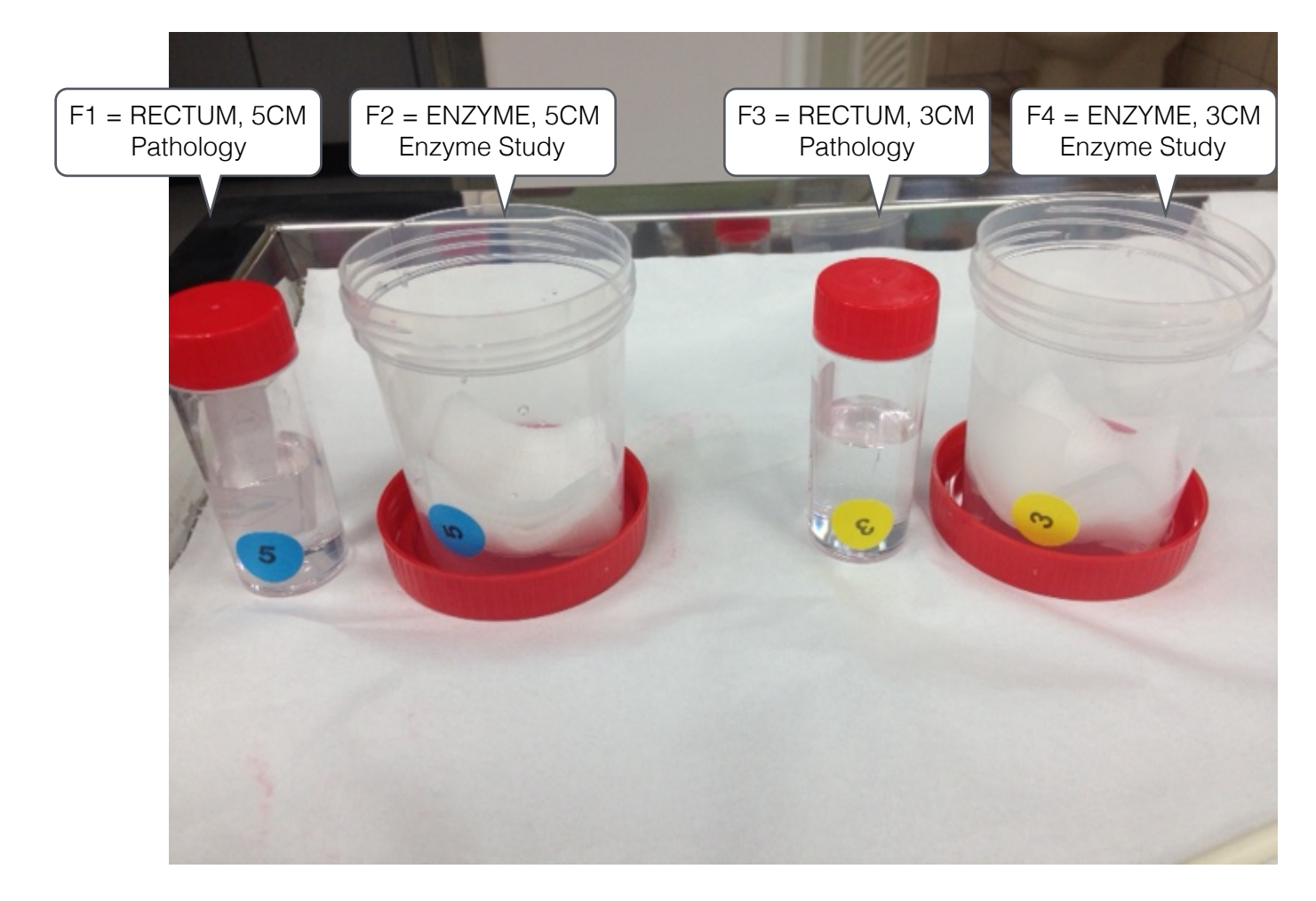